# RUB

# **CAMPUS SHORTGUIDE** ZUORDNUNG VON MODULEN ZU MODUL-TYPEN AUFLÖSEN

SS 2015 💌

FÜR DAS SPEZIALRECHT "ZUORDNUNG VON MODULEN ZU MODUL-TYPEN"

## Schritt 1

- 1. Melden Sie sich mit dem Spezialrecht "Zuordnung von Modulen zu Modul-Typen" bei Campus an.
- 2. Geben Sie die Matrikelnummer der studierenden Person ein, deren Modulzuordnung Sie auflösen möchten und klicken Sie auf "Suchen".

#### Schritt 2

Klicken Sie in der Rubrik "Leistungsnachweise - dem Studiengang zugeordnet" neben dem Studiengang, dem das Modul zugeordnet ist, auf das Plussymbol, um den Leistungsnachweis aufzuklappen.

### Schritt 3

Handelt es sich um ein regulär erfasstes Modul, fahren Sie mit Schritt 5 fort.

Handelt es sich um ein nacherfasstes Modul, klicken Sie auf den Link <u>Zuordnungsbestätigung</u> <u>zurücknehmen</u> und fahren Sie mit Schritt 4 fort.

|      | Sitzungsende in 59:46                                                                                                    | Μ                                      | latrikelnun      | nmer: 108                     | 055102022          | Suchen |                                                                                                    |                                           |  |  |
|------|----------------------------------------------------------------------------------------------------|----------------------------------------|------------------|-------------------------------|--------------------|--------|----------------------------------------------------------------------------------------------------|-------------------------------------------|--|--|
|      | ORMATION<br><u>orlesungsverzeichnis</u><br><u>inrichtungen</u><br><u>ieranstaltungsräume</u><br><u>uchen</u><br>ERSICHT<br><u>eistungsnachweise</u>                                      |                                        |                  |                               |                    |        |                                                                                                    |                                           |  |  |
| Leis | stungsnachweise <b>- dem Stu</b>                                                                                                    | lienga                                 | ang zuge         | ordnet                        |                    |        |                                                                                                    |                                           |  |  |
| +    | Titel                                                                                                    | СР                                     | Note             | Semester                      | Prüfungsdatun      | n S    | tatus<br>) 📮 📴                                                                                                    | Aktionen                                  |  |  |
| +    | Fach A, Bachelor (zwei Fächer) mit Optionalbereich, 2009                                                                                                    |                                        |                  |                               |                    |        |                                                                                                    |                                           |  |  |
|      | Fach B, Bachelor (zwei Fächer) mit Optionalbereich, 2009                                                                                                    |                                        |                  |                               |                    |        |                                                                                                    |                                           |  |  |
| +    | Titel                                                                                                    | СР                                     | Note             | Semester                      | Prüfungsdatun      | n 🔽 🗐  | 🕽 📮 📴<br>tatus                                                                                                    | Aktionen                                  |  |  |
|      |                                                                                                    |                                        |                  |                               |                    |        |                                                                                                    |                                           |  |  |
| Leis | stungsnachweise <b>- dem Stu</b> d                                                                                                    | dienga                                 | ang zuge         | ordnet                        | Priifungs          | Status |                                                                                                    |                                           |  |  |
| Leis | stungsnachweise - dem Stud<br>Titel                                                                                                    | dienga<br>CP                           | ang zuge<br>Note | ordnet<br>Semester            | Prüfungs-<br>datum | Status | te.                                                                                                    | Aktionen                                  |  |  |
| Leis | stungsnachweise <b>- dem Stud</b><br><b>Titel</b><br>Fach A, Bachelor (zwei<br>Fächer) mit Optionalbereich,<br>2009                                                                      | dienga<br>CP<br>7                      | ang zuge<br>Note | ordnet<br>Semester            | Prüfungs-<br>datum | Status | r.                                                                                                    | Aktionen                                  |  |  |
| Leis | Titel<br>Fach A, Bachelor (zwei<br>Fächer) mit Optionalbereich,<br>2009<br>Modul A                                                                                                    | dienga<br>CP<br>7<br>7                 | ng zuge<br>Note  | ordnet<br>Semester            | Prüfungs-<br>datum | Status | i i i i i i i i i i i i i i i i i i i                                                                                                    | Aktionen                                  |  |  |
| +    | Titel<br>Fach A, Bachelor (zwei<br>Fächer) mit Optionalbereich,<br>2009<br>Modul A<br>Modul Modul A<br>(SS 2015 - SS 2015)                                                               | dienga<br>CP<br>7<br>7                 | Note             | ordnet                        | Prüfungs-<br>datum | Status |                                                                                                    | Aktionen                                  |  |  |
| ÷    | Titel<br>Fach A, Bachelor (zwei<br>Fächer) mit Optionalbereich,<br>2009<br>Modul A<br>Modul Modul A<br>(SS 2015 - SS 2015)<br><u>Gesamtnote</u>                                          | dienga<br>CP<br>7<br>7<br>7            | Note             | ordnet<br>Semester            | Prüfungs-<br>datum | Status | Contraction of the second second seco | Aktionen                                  |  |  |
| +    | Titel<br>Fach A, Bachelor (zwei<br>Fächer) mit Optionalbereich,<br>2009<br>Modul A<br>Modul Modul A<br>(SS 2015 - SS 2015)<br><u>Gesamtnote</u><br>Veranstaltung Vo<br>(SS 2015, Vorless | dienga<br>CP<br>7<br>7<br>7<br>rlesung | Note             | ordnet<br>Semester<br>SS 2015 | Prüfungs-<br>datum | Status | Egen                                                                                                    | Aktionen<br>nungsbestäti-<br>zurücknehmen |  |  |

2,7 🖉 SS 2015 15.04.2015 🖉 🔕 🥥 📀

Veranstaltung Seminar A (SS 2015, Seminar)

4

<u>Hausarbeit</u>

Anmeldung: Zuordnung von Modulen zu Modul-Typen: Testfach A

| ob die Zuordnungsbestä-<br>tigung zurückgenommen<br>wurde.<br>Klicken Sie auf den Link<br><u>Zurück</u> , um zur Noten-<br>übersicht zurück zu<br>gelangen.                                                       | <ul> <li>Ipus teilt Ihnen mit,</li> <li>Iie Zuordnungsbestä-</li> <li>ng zurückgenommen</li> <li>de.</li> <li>ken Sie auf den Link</li> <li><u>ück</u>, um zur Noten-</li> <li>rsicht zurück zu</li> <li>angen.</li> </ul> |                                                                                                    |                                                 |           |                    |              |                                                                                                    |         |            |         |                                            |
|----------------------------------------------------------------------------------------------------|----------------------------------------------------------------------------------------------------|----------------------------------------------------------------------------------------------------|-------------------------------------------------|-----------|--------------------|--------------|----------------------------------------------------------------------------------------------------|---------|------------|---------|--------------------------------------------|
| Schritt 5                                                                                                    | Leis                                                                                                    | Leistungsnachweise <b>- dem Studiengang zugeordnet</b>                                                                          |                                                 |           |                    |              |                                                                                                    |         |            |         |                                            |
| Klicken Sie in der Spalte<br>"Aktion" auf den Link                                                                                                    |                                                                                                    |                                                                                                    |                                                 | Nete      | Competen           | Prüfungs-    | State                                                                                                    |         | tus        |         |                                            |
| Zuordnung auflösen.                                                                                                    |                                                                                                    | inter                                                                                                    | CP                                              | Note      | Semester           | datum        |                                                                                                    | Þ       | <u>_</u>   | ŀ       | ARtionen                                   |
|                                                                                                    | -                                                                                                    | Fach A, Bachelor (zwei<br>Fächer) mit Optionalbereich,<br>2009                                                                  | 7                                               |           |                    |              |                                                                                                    |         |            |         |                                            |
|                                                                                                    |                                                                                                    | Modul A                                                                                                    | 7                                               |           |                    |              |                                                                                                    |         |            |         |                                            |
|                                                                                                    |                                                                                                    | Modul Modul A<br>(SS 2015 - SS 2015)                                                                                            |                                                 |           |                    |              |                                                                                                    |         |            |         |                                            |
|                                                                                                    |                                                                                                    | Gesamtnote                                                                                                    | 7                                               | 2,0 🛇     | SS 2015            | 01.06.2015   | 0                                                                                                    | $\odot$ | 0          | 0       | Zuordnung auflösen<br>Zuordnung bestätigen |
|                                                                                                    |                                                                                                    | Veranstaltung Vo<br>(SS 2015, Vorles                                                                                            | orlesung /<br>sung)                             | Ą         |                    |              |                                                                                                    |         |            |         |                                            |
|                                                                                                    |                                                                                                    | <u>Klausur</u>                                                                                                    | 3                                               | 2,3 ⊘     | SS 2015            | 01.06.2015   | 0                                                                                                    | $\odot$ | 0          | $\odot$ |                                            |
|                                                                                                    |                                                                                                    | Veranstaltung Seminar A<br>(SS 2015, Seminar)                                                                                   |                                                 |           |                    |              |                                                                                                    |         |            |         |                                            |
|                                                                                                    |                                                                                                    | Hausarbeit                                                                                                    | 4                                               | 2,7 🚫     | SS 2015            | 15.04.2015   | $\bigcirc$                                                                                                    | $\odot$ | $\bigcirc$ | 0       |                                            |
| Fertia                                                                                                    | Mo                                                                                                    | dulspezifische Leistungsna                                                                                                    | chweise                                         | e - keine | m Studieng         | jang zugeoro | dnet                                                                                                    |         |            |         |                                            |
|                                                                                                    |                                                                                                    | + Titel                                                                                                    |                                                 | Note      | Semester           | Prüfungs-    |                                                                                                    | Sta     | tus        |         | Aktionen                                   |
| Der Leistungsnachweis<br>wird jetzt wieder in der                                                                                                    | +                                                                                                    | Titel                                                                                                    |                                                 |           |                    | datum        | 2                                                                                                    | 4       | <u></u>    | ţ,      |                                            |
| Der Leistungsnachweis<br>wird jetzt wieder in der<br>Rubrik "Modulspezifische<br>Leistungsnachweise - kei-<br>nem Studiengang zugeord-                                                                            | +                                                                                                    | Titel<br>Modul Modul A<br>(SS 2015 - SS 2015)                                                                                   |                                                 |           |                    |              |                                                                                                    |         |            |         |                                            |
| Der Leistungsnachweis<br>wird jetzt wieder in der<br>Rubrik "Modulspezifische<br>Leistungsnachweise - kei-<br>nem Studiengang zugeord-<br>net" angezeigt und kann                                                 | +                                                                                                    | Titel<br>Modul Modul A<br>(SS 2015 - SS 2015)                                                                                   |                                                 |           |                    |              |                                                                                                    |         |            |         | Zuordnen                                   |
| Der Leistungsnachweis<br>wird jetzt wieder in der<br>Rubrik "Modulspezifische<br>Leistungsnachweise - kei-<br>nem Studiengang zugeord-<br>net" angezeigt und kann<br>erneut einem Modul-Typ<br>zugeordnet werden. | -                                                                                                    | Titel Modul Modul A (SS 2015 - SS 2015) Gesamtnote                                                                              | 7                                               | 2,0 🛇     | SS 2015            | 01.06.2015   |                                                                                                    | ٢       | ۲          | 0       | Zuordnen<br>Bestätigung<br>zurücknehmen    |
| Der Leistungsnachweis<br>wird jetzt wieder in der<br>Rubrik "Modulspezifische<br>Leistungsnachweise - kei-<br>nem Studiengang zugeord-<br>net" angezeigt und kann<br>erneut einem Modul-Typ<br>zugeordnet werden. | -                                                                                                    | Titel Modul Modul A (SS 2015 - SS 2015) Gesamtnote Veranstaltung Vo (SS 2015, Vorles)                                           | 7<br>priesung A<br>sung)                        | 2,0 📀     | SS 2015            | 01.06.2015   |                                                                                                    | ٢       | 0          | 0       | Zuordnen<br>Bestätigung<br>zurücknehmen    |
| Der Leistungsnachweis<br>wird jetzt wieder in der<br>Rubrik "Modulspezifische<br>Leistungsnachweise - kei-<br>nem Studiengang zugeord-<br>net" angezeigt und kann<br>erneut einem Modul-Typ<br>zugeordnet werden. | -                                                                                                    | Titel Modul Modul A (SS 2015 - SS 2015) Gesamtnote Veranstaltung Vo (SS 2015, Vorles Klausur                                    | 7<br>priesung A<br>sung)<br>3                   | 2,0 🛇     | SS 2015<br>SS 2015 | 01.06.2015   | <ul> <li>•</li> <li>•</li></ul>                                                         | ©<br>©  | ©<br>()    | 0       | Zuordnen<br>Bestätigung<br>zurücknehmen    |
| Der Leistungsnachweis<br>wird jetzt wieder in der<br>Rubrik "Modulspezifische<br>Leistungsnachweise - kei-<br>nem Studiengang zugeord-<br>net" angezeigt und kann<br>erneut einem Modul-Typ<br>zugeordnet werden. | -                                                                                                    | Titel Modul Modul A (SS 2015 - SS 2015) Gesamtnote Veranstaltung Vo (SS 2015, Vorles Klausur Veranstaltung Set (SS 2015, Semina | 7<br>priesung /<br>sung)<br>3<br>minar A<br>ar) | 2,0 🛇     | SS 2015<br>SS 2015 | 01.06.2015   | <ul> <li></li> <li></li> <li><td>©<br/>©</td><td>©</td><td>©<br/>©</td><td>Zuordnen<br/>Bestätigung<br/>zurücknehmen</td></li></ul> | ©<br>©  | ©          | ©<br>©  | Zuordnen<br>Bestätigung<br>zurücknehmen    |

Ihr eCampus-Team

Erarbeitet vom eCampus-Team Stand: 30.11.2015